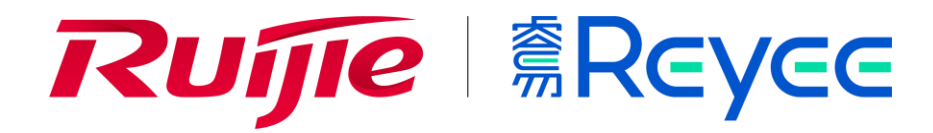

Ruijie RG-EG Series Routers Release Notes, EG\_3.0(1)B11P55

Release Date: 2021-07-14

#### Contents

This document includes the following sections:

- Basic Information
- Hardware Supported
- New Features
- Fixed Bugs
- Remaining Bugs
- Related Documentation
- Upgrade Files
- Upgrade Tips

### **Basic Information**

Table 1 lists the basic information of the current release.

Table 1 Basic Information of the Current Release

| Current Release    | EG105G-V2,EG105G-P-V2: EG_3.0(1)B11P55,Release(08191417) |
|--------------------|----------------------------------------------------------|
|                    | EG210G-P: EG_3.0(1)B11P55,Release(08191417)              |
|                    | EG105G/EG105G-P: EG_3.0(1)B11P55,Release(08191416)       |
| Previous Release   | EG_3.0(1) B11P53 (EG210G-P)                              |
|                    | EG_3.0(1) B11P53 (EG105G)                                |
|                    | EG_3.0(1) B11P53 (EG105G-V2)                             |
| Applicable Product | EG210G-P, EG105G, EG105G-P,EG105G-V2,EG105G-P-V2         |
| Category           | Official Release                                         |

### **Hardware Supported**

Table 2 shows the hardware supported by EG\_3.0(1)B11P55.

Table 2 Hardware Models

| Hardware Model | Version          | Description |
|----------------|------------------|-------------|
| EG210G-P       | 1.00, 1.xx       | Router      |
| EG105G         | 1.00, 1.xx ,2.00 | Router      |
| EG105G-P       | 1.00,1.xx        | Router      |
| EG105G-V2      | 1.00,1.xx        | Router      |
| EG105G-P-V2    | 1.00,1.xx        | Router      |

Note For details, see Ruijie RG-EG Series Routers Hardware Installation and Reference Guide.

### **New Features**

Table 3 shows the new features supported by EG\_3.0(1)B11P55.

Table 3 New Features

| New Feature               | Version                  |
|---------------------------|--------------------------|
| Support wan IPTV          | EG_3.0(1)B11P55 or later |
| Support Arabic language   | EG_3.0(1)B11P55 or later |
| Support dyndns            | EG_3.0(1)B11P55 or later |
| Support ap load balance   | EG_3.0(1)B11P55 or later |
| Support Vpn server domain | EG_3.0(1)B11P55 or later |

## **Fixed Bugs**

Table 4 Fixed Bugs

| No. | Model    | Bug Description                        |
|-----|----------|----------------------------------------|
| 1   | App auth | App auth timeout issus                 |
| 2   | Web      | Fix security vulnerabilities           |
| 3   | Poe      | Fix eg210g-p poe issus                 |
| 4   | Poe      | Fix eg105g-p-v2 poe issus              |
| 5   | Switch   | Fix eg105g-p/EG105G switch reset issus |
|     |          |                                        |

# **Remaining Bugs**

Table 5 Remaining Bugs

| No. | Bug Description |
|-----|-----------------|
|     |                 |
|     |                 |

#### **Related Documentation**

- Ruijie RG-EG Series Routers Hardware Installation and Reference Guide This manual introduces the functional and physical features of the RG-EG series routers and provides the installation steps, hardware troubleshooting, module technical specifications, and specifications and usage guidelines for cables and connectors.
- Ruijie RG-EG Series Routers Web-Based Configuration Guide This manual introduces eWeb and configuration steps.
- Ruijie RG-EG Series Routers Release Notes, EG\_3.0(1)B11P55 The release notes contains version, supported hardware, fixed bugs, remaining bugs, related documentation, upgrade tips and upgrade steps.

 Note
 You can obtain the related documents at: <a href="https://www.ruijienetworks.com/">https://www.ruijienetworks.com/</a>.

## **Upgrade Files**

Table 6 Upgrade File

| Applicable Model | Upgrade File              | File Size  | MD5                         |
|------------------|---------------------------|------------|-----------------------------|
| EG210G-P         | EG_3.0(1)B11P55_EG210G_08 | 11,091,888 | 2fa05ee1c2304f17513cb88526d |
|                  | 191417.tar.gz             | bytes      | e0655                       |
| EG105G           | EG_3.0(1)B11P55_EG105G_08 | 10,545,812 | a131ee2ec7fd7c74d8485446f9a |
| EG105G-P         | 191416.tar.gz             | bytes      | c95ca                       |
| EG105G-V2        | EG_3.0(1)B11P55_EG105G-V2 | 11,082,554 | f2c631a2bbe2bcd490e3eec6a6  |
| EG105G-P-V2      | _08191417.tar.gz          | bytes      | 3b4a55                      |
|                  |                           |            |                             |

## **Upgrade Tips**

The following are some tips for upgrading:

- During the upgrade and downgrade, pay attention to the prompt messages. If failures occur, please save the log and contact us for technical assistance.
- During the upgrade and downgrade, it is recommended you not power off or reset the system, or plug/unplug any module.
- Enter homepage to check the firmware after the upgrade.

#### **Upgrade Steps**

1) Power on the device. Connect the PC to the LAN port of the device and set the IP address of the PC to **Obtain an IP address automatically** 

- 2) Open a browser, enter 192.168.110.1 into the address bar of the browser and press Enter.
- 3) Navigate to **Network Setup** to configure the network and enter homepage.
- 4) Navigate to System > Upgrade > Local Upgrade. Click Browse, select an upgrade file (e.g.,

EG\_3.0(1)B11P55\_EG105G\_08191416.tar.gz) and click Upload.

| <i>i</i> <b>Local Up</b><br>Please do | grade<br>not refresh the page or close the browser.                                                      | ? |  |
|---------------------------------------|----------------------------------------------------------------------------------------------------|---|--|
| Model                                 | EG205G                                                                                                   |   |  |
| Current Version                       | EG_3.0(1)B11P30,Release(07182303) 1.00                                                                   |   |  |
| Development<br>Mode                   | (It is recommended to be disabled after use.)                                                            |   |  |
| Keep Setup                            | (If the target version is much later than the current version, it is recommended not to keep the setup.) |   |  |
| File Path                             | Please select a file. Browse Upload                                                                      |   |  |
|                                       |                                                                                                    |   |  |
|                                       |                                                                                                    |   |  |
|                                       |                                                                                                    |   |  |

5) Enter homepage to check the version number.

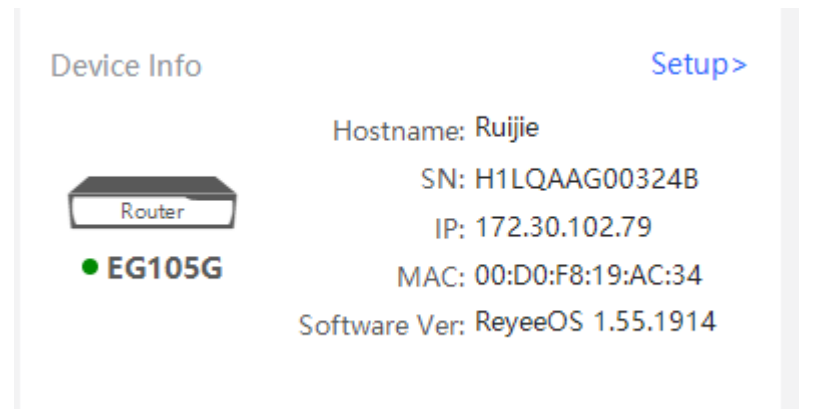